Washington State's Hydrofluorocarbon Reduction Program Reporting is available online through the Department of Ecology Air Quality Application Portal, which is accessed through Secure Access Washington.

# Secure Access Washington (SAW) \*

If you have a SAW account, log in and skip to Add the Portal section below. If you are new to SAW:

### Create a SAW account

If you need help with SAW go to Ecology's 3 minute SAW tutorial YouTube video.

1. Go to SAW https://SecureAccess.WA.GOV

Single click the sign upper button and follow the prompts to register. Enter your legal name, email address, create a user name and password.

| I'm I | not a l | robot |  |
|-------|---------|-------|--|
|       |         | 0.000 |  |

check box, then hit submit after you successfully complete any

number of CAPTCHA tests it throws at you.

2. Activate your new SAW account via the link in your confirmation email.

| CHECK YOUR EMAIL                                                                                                    |
|----------------------------------------------------------------------------------------------------|
| An activation link has been sent to your email. You must click the link to activate your account before you can login. |

3. Login SAW

Check the

## Add the Portal to your SAW account

4. Click the ADD A NEW SERVICE button

| SERVICE                                            | DESCRIPTION                           | MEMBERSHIP                    | ACTION                                    |
|----------------------------------------------------|---------------------------------------|-------------------------------|-------------------------------------------|
| Welcome to Secure Acce<br>A New Service' button ab | ss Washington! To start using service | es from agencies around Washi | ngton, click the 'Add                     |
|                                                    |                                       | ADD A NEW SE                  | RVICE                                     |
|                                                    |                                       | I have been given a code. I v | out like to browse a list<br>of services. |
|                                                    |                                       |                               | :==                                       |
|                                                    |                                       |                               |                                           |
|                                                    |                                       |                               |                                           |

|                                         | DEPARTMI<br>ECOLO                                                                                                    |                                                    |                             |                                              |                                         |                |
|-----------------------------------------|----------------------------------------------------------------------------------------------------|----------------------------------------------------|-----------------------------|----------------------------------------------|-----------------------------------------|----------------|
| Approval fo                             | State of Was                                                                                                    | shington                                           | Air Quality Applic          | APPLICATION POR                              |                                         | LY             |
| MEMBERSHIP i                            | r the Portal is<br>ndicates Pene<br>New Service                                                                                                    | automatic. C<br>ding hit <u>Cance</u>              | ccasionally<br>el under the | , the automatic<br>ACTION colum              | approval fails. If<br>an and repeat ste | the<br>ps 4-7. |
| AQ AF                                   | SERVICE                                                                                                    | DESCRIPTIO                                         | N<br>n Portal               | MEMBERSHIP 7                                 | ACTION ?                                |                |
| REC<br>This servi<br>click OK           | CISTRATIO                                                                                                    | IN COMPLE<br>ur list and is ready for yo<br>ssing. | TE<br>u to start            |                                              |                                         |                |
| In Your Service                         | list click the                                                                                                    | " <u>Air Quality A</u><br>DESCRIPTION              | pplication                  | P <u>ortal</u> " link <b>*</b><br>MEMBERSHIP | ACTION                                  |                |
| Air Quality Application                 | Portal                                                                                                    | Air Quality Application F                          | Portal                      | Active ?                                     | <u>Remove</u>                           |                |
| If viewing this                         | page on a sn                                                                                                    | haller screen o                                    | click AC                    | the Portal                                   | n as the name is                        | not a link     |
| er in the AQ A<br>Enter, at a mini      | oplication P                                                                                                    | ortal                                              | me. phone                   | number, and e                                | mail address                            |                |
| Enter your inform                       | ation.                                                                                                    |                                                    |                             |                                              |                                         |                |
| Prefix * Fin * Phone                    | st Name<br>Pi<br>Ei                                                                                                    | Middle Nar                                         | ne * Last<br>Email          | Name                                         | Suffix                                  |                |
| Is your address<br>○ Yes ○ No<br>Submit | international?                                                                                                    |                                                    |                             |                                              |                                         |                |
|                                         | REC<br>This servic<br>click OK<br>In Your Service<br>SERVICE<br>Air Quality Application<br>If viewing this p<br>Click CONTINUE<br>er in the AQ Ap<br>Enter, at a mini<br>Enter your inform<br>Prefix * Fir<br>Phone<br>Is your address<br>• Yes • No<br>Submit | AQ Application Portal                              | Al Application Portal       | A Application Portal                         |                                         |                |

Is your address outside of the United States?

12. Select the appropriate answer Yes No

about your address.

If the address outside US question is not displayed please refresh the page with CTRL+F5

If *your business* address, not necessarily the *manufacturer's* address, is outside of the United States of America click • Yes.

a. Outside US Address: Enter the address in the delivery format customary in that country. Type the city, state/province/region, postal code, and country in the appropriate fields.

| ● Yes U No              |                       |             |                        |
|-------------------------|-----------------------|-------------|------------------------|
| nternational Address    |                       |             |                        |
| Address Line 1          | Address Line 2        |             |                        |
| 120034 Street Name      | route 99              |             |                        |
| City                    | State/Province/Region | Postal Code | * Country              |
| Your international city | your region etc       | A1B2C3      | Country other than USA |

For US addresses click 

No.

b. US Address: Enter address number and street, or PO Box, in Address Line 1. Address Line 2 is for further information such as suite or apartment number. Select the state, this will activate the county. Select the county, this will activate the city. Select the city. If you don't see an entry you expect, make sure the previous fields (county and state) are correct.

| 🔍 Yes 🔍 No       |                |            |
|------------------|----------------|------------|
| Address          |                |            |
| * Address Line 1 | Address Line 2 | * Zip Code |
| 123 Street Name  | Suite 202      | 10566      |
| * State          | * County       | * City     |
| Washington (WA)  | T King T       | Seattle •  |

When the address is complete, click the Submit button.

### Add the HFC reporting application to your Portal account

13. Now that you are registered in the Portal, you must select the application you need to access. You can access multiple Ecology Air Quality applications through the Portal. The next screen will show all the applications available in the AQ Application Portal. You are looking for the Hydrofluorocarbon Reduction Program Reporting System (HFC).

```
Click the Add button for HFC Reduction Program Reporting System.
```

Home Edit Your Applications

#### Add an application

| Application                                                            | Description                                                                                                    | Actions |
|------------------------------------------------------------------------|----------------------------------------------------------------------------------------------------|---------|
| Washington Electronic Database for<br>Greenhouse Gas Emissions (WEDGE) | Washington's mandatory greenhouse<br>gas reporting program (WAC 173-441)<br>application for facility reporters | Add     |
| Washington Emissions Inventory<br>Reporting System (WEIRS)             | Report your emissions inventory for Washington State in this system.                                           | Add     |
| Air Quality Program Permitting<br>System (AQPPS)                       | Use this system for all of Air Quality<br>Program's permitting purposes                                        | Add     |
| Site Information Management System (SIMS)                              | Site Information Management System                                                                             | Add     |
| Stage Agency Greenhouse Gas<br>Emissions (SAGE)                        | State Agency and Higher Education greenhouse gas emissions reporting application (not for private industry)    | Add     |
| Source Management System (SMS)                                         | For sources to report on emissions.                                                                            | Add     |
| Hydrofluorocarbon Reduction<br>Program Reporting System (HFC)          | Upload tool for Notification Forms                                                                             | Add     |

You will automatically be approved for the system and can now launch the application with the HFC badge on your Portal Home page.

#### Go To the HFC Reporting System

14. Click the HFC badge on your Portal home page  $\rightarrow$ 

#### Submit an HFC Notification Form

Complete instructions are on the HFC reporting page.

15. You can download the required form from the HFC Reduction webpage and have the form completed prior to coming to the Reporting page. Or you can download it from the Reporting page. When you are ready to upload the completed and electronically signed PDF form, simply type in the

| manufacturer's name, browse for the saved form with the | Select Completed Form | button, |
|---------------------------------------------------------|-----------------------|---------|
| select your pdf document, and click                     | Submit                |         |

You can submit for as many manufacturers as you are representing with this one SAW account.

If you need to make an adjustment to a previous upload, simply submit another upload as outlined above and include in the comments box: the previous upload manufacturer's name and HFC-ID number.

...

Hydrofluorocarbon

**Reduction Program** 

Upload tool for Notification Forms

Reporting System (HFC)

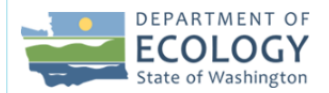

#### Hydrofluorocarbon Reduction Program Reporting

| Welcome to Washington's Hydrofluorocarbon Reduction Program reporting page.<br>Chapter 173-443 WAC establishes requirements to move away from hydrofluorocarbon (HFCs). The emergency rule requires manufacturers, importers, and distributors to notify Ecology about<br>their products and equipment that contain hydrofluorocarbon.                                                                                                    |                                                                                                    |  |  |  |
|----------------------------------------------------------------------------------------------------|----------------------------------------------------------------------------------------------------|--|--|--|
| <ul> <li>Reporting Instructions</li> <li>If you have already downloaded and completed the Notification Form, skip to step 2.</li> <li>Download and open the Notification Form with Adobe Reader by clicking the "Download Notification Form" button on the right-hand side of the screen. Electronically sign the completed form and save to your computer.</li> <li>Type the manufactures name on the right-hand side of the screen.</li> <li>Browse for and upload your completed Notification Form by clicking the green "Select Completed Form" button.</li> <li>Submit your form by clicking the "Submit" button.</li> <li>Repeat if you represent more than one manufacturer.</li> <li>Upon completion, you will receive an email confirming a successful form upload and you will be provided your HFC ID number. Please keep this HFC ID for future reporting. At this time, we are only accepting Initial Notifications. In the future, we will be accepting Status Update Notifications.</li> <li>(* required fields)</li> </ul> | Download Notification Form         Manufacturer Name *         Comments         If previous upload was in error, include previous manufacturer name and ID in comments         0 / 500         Completed Form*         Submit |  |  |  |

#### **Reporting Confirmation**

Upon submittal, you will receive an onscreen confirmation of you successful upload. This includes your HFC-ID number. This ID is the manufacturer's ID in the system and is required for future reporting.

| Manufacturer: Test Manufacturer Name Inc.                                                                                                    |
|----------------------------------------------------------------------------------------------------|
| Here is your HFC ID: HFC-ID-1018. Please keep this ID for future reference.<br>You will also receive an email with the information provided to <i>texkjo.sullivan@ecy.wa.gov.</i> |
| Ok                                                                                                    |

16. Click the Ok button, or anywhere on the screen to close that message. The upload page is now ready for another upload if you should have more than one manufacturer's HFC reduction form to upload.

You will also receive an email at the address you provided in the Portal. This is your record of successful upload. Please retain the confirmation email. That is all the confirmation you need and includes the manufacturer name, ID, and file name. It also includes your SAW name. You will use that same SAW account in the future.

17. When done uploading HFC Reduction Notification forms simply close your browser.

Thu 8/29/2019 2:00 PM

NoReply@ecy.wa.gov

Washington HFC Reduction Program: Report Confirmation

To Sullivan, Tex KJo (ECY) Cc ECY RE HFC (AQ)

Hello Your User Name

SAW user name: UpStartYahoo

Submitted on: 8/29/2019, 1:59 PM Manufacturer Name: **Test Manufacturer Name Inc.** Manufacturer ID: **HFC-ID-1018** Uploaded File: HFC\_Notification\_Form.pdf

If you have questions or comments, please email us at <u>hfc@ecy.wa.gov</u>

### **Future Reporting**

If you are required to return after the initial reporting you will see changes to the look and function of the system which will allow editing previous uploads.

At that time you will need the HFC-ID generate with your initial reporting to update or amend the 2019 upload report.

When you return in the future, to edit previous uploads or upload more reporting forms, the process to access the HFC Reduction Reporting system will be more direct for you. You register only once so you will return using the same SAW account you created today.

Map to Access HFC Reporting system

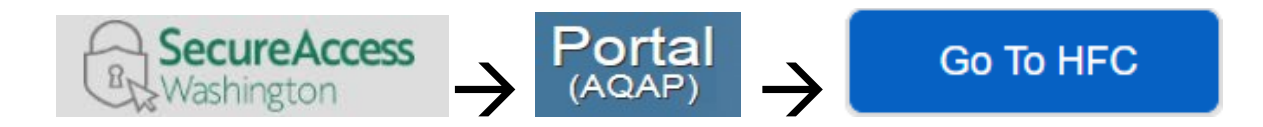

LOGIN TO SAW <u>https://secureaccess.wa.gov/</u>

- Launch the AQ Application Portal in SAW
  - ◆ Launch HFC in the Portal

If you need further help with the Portal please call Ecology's Air Quality Program Technical Support Section 360.407.6836

> If you need help with the HFC Reporting PDF, please email <u>HFC@ecy.wa.gov</u>

## User Tips

### SAW User name

Do not change your Secure Access Washington user name. All of your downstream identity is based on the user name with which you were logged in when you registered in the Portal. If you create a new SAW account you will be required to re-register in the Portal and your connection to AQ applications will be lost.

#### File Upload Error

Only PDF files are accepted. Additionally, if a PDF includes a virus or other factor that is caught by our security scanning it will not be uploaded.

| File Upload Error                                                         |         |
|---------------------------------------------------------------------------|---------|
| There was an issue with your file upload. Check to see if you have a vali | d file. |
| Ok                                                                        |         |

### Portal User Maintenance

Update your Portal user information

In the portal you can change the information you entered about yourself. This includes updating or correcting email addresses.

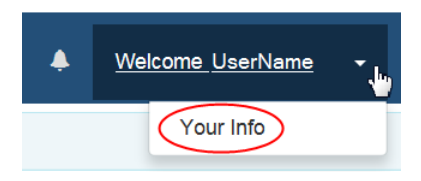

Top Right of the main menu bar you will see your user name. Click the down arrow and then Your Info.

Your Info opens your data in the View Your Information page. If you need to change anything, click the

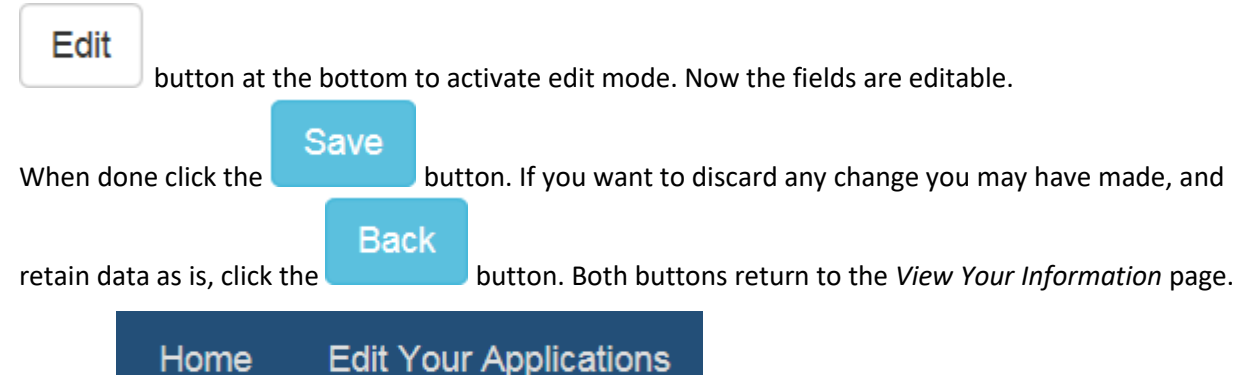

Use the

links on the main menu bar to return.

#### **Edit Your Applications**

Shows application(s) and status of those for which you have applied. This site is responsive to different screen sizes so these options may appear different from the examples below.

| Home 🧲           | Edit Your Applications                               |          |              |          |  |  |
|------------------|------------------------------------------------------|----------|--------------|----------|--|--|
| Edit Your Applic | Edit Your Applications                               |          |              |          |  |  |
| + Request        | Application                                          |          |              | Get Help |  |  |
| Application      | Description                                          | Status   | User Actions |          |  |  |
| HFC              | Hydrofluorocarbon Reduction Program Reporting System | Approved | Go           | Remove   |  |  |

END